## ①ZOOMオンライン自習室とは 塾の先生が常に見守っているネット上の自習室です。

②利用できる人 当教室に在籍している生徒は全員利用できます。 \*そろばんやロボット、他の講座の生徒ももちろんOK!

## ③自習室で取り組むこと

学習に関係することなら、塾からの課題・学校の宿題・自学・ 問題集・そろばんのプリントなどなんでもOKです。

④開いている時間 塾からの連絡かブログにて確認してください。

⑤入室方法

参加希望の旨をご連絡いただければ、 招待URL・ミーティングID・パスワードをお送りします。

## 【ZOOMの準備について】 <u>必要なもの</u>

- インターネットに接続できる環境
- ・スマホ、タブレット、パソコン+WEBカメラ のどれか

# 【インストール・ログイン方法】

### <u>スマホ・タブレットの場合</u>

 アプリをAppStoreやGooglePlayストアからダウンロードしておく必要があります。 アプリ名は「ZOOM Cloud Meetings」です。
ZOOMアプリを開いて「ミーティングに参加」を押す。
「ミーティングID」(11桁)の入力を聞かれたら、こちらから連絡したIDを入力して、 表示名のところに名前をひらがなで入力して参加ボタンを押す。
ニちらからの参加許可をお待ちください。
ニちらからの参加許可をお待ちください。
許可が出たらつながるので、「インターネットを使用した通話」を押す。

#### パソコンの場合

①塾から送られてきた招待URLをクリック
②パソコンにZOOMソフトがダウンロードされます。
※途中警告が出たら実行をクリック
③名前のところに名前を記入(ひらがなで)
④参加をクリック
⑤「コンピューターオーディオのテスト」をクリックしてテストを実行
⑥「コンピューターでオーディオに参加」をクリック

これでZOOMの画面が立ち上がります。2回目以降はインストール作業は必要ありません。

⑦手元が映るように固定して勉強スタート!

【使い方の注意】

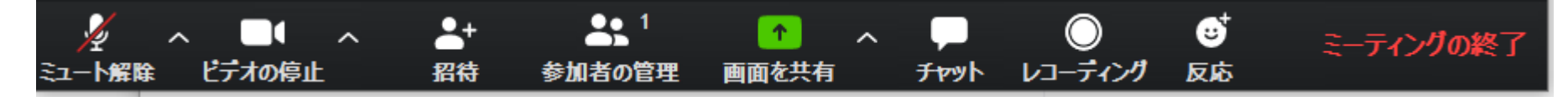

①ミュート解除をしておく。(上図のように赤で斜め線が入った状態)
②ビデオはオンにしておく、(上図のような状態)
他のボタンは押さない。

開いているファイル - セキュリティの審告 × このファイルを実行しますか? ▲ 名称: <u>Cy</u> <u>Opwnloads#Zoom launches.exe</u> 発行元: <u>Zoom Video Communications. Inc.</u> 埋様: アブリケ-ション 発信元: C+ 単位のwnloads#Zoom\_launches.exe 実行(R) <u>キャンセル</u> <sup>(1)</sup> <sup>(1)</sup>

## <u>ZOOMオンライン自習室のルール</u>

- 参加するときは保護者の許可を得ること。
- 手元を映して勉強をすること。(顔は映さない)
- ・途中休憩は適宜とって構いません。
- やるからには真剣に取り組むこと。